## 拓殖大学内 Wi-Fi への接続方法 [Windows PC]

学内無線 LAN (takushoku-wifi) への接続方法を、Windows10環境を例に説明します。

- 1. 「takushoku-wifi」の電波を見つける
- PC の Wi-Fi 機能を有効にして下さい。
- 無線アイコンをクリックし、Wi-Fi 接続先一覧から「 takushoku-wifi 」を探してクリックして下さい。

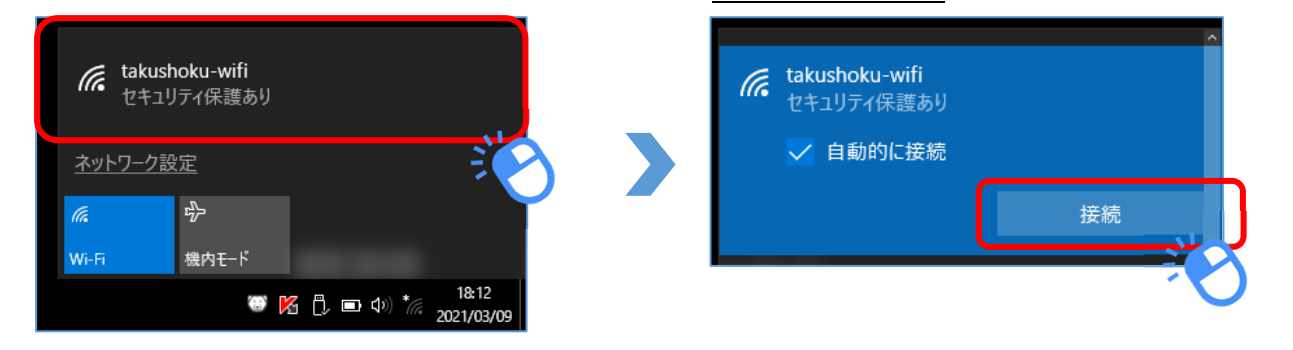

● クリックすると右の画像の表示に変わりますので、
「自動的に接続」にチェックを入れて「接続」をクリックして下さい。

## 2. 認証情報を入力する

● 「ユーザー名」と「パスワード」を入力して「OK」ボタンをクリックして下さい。

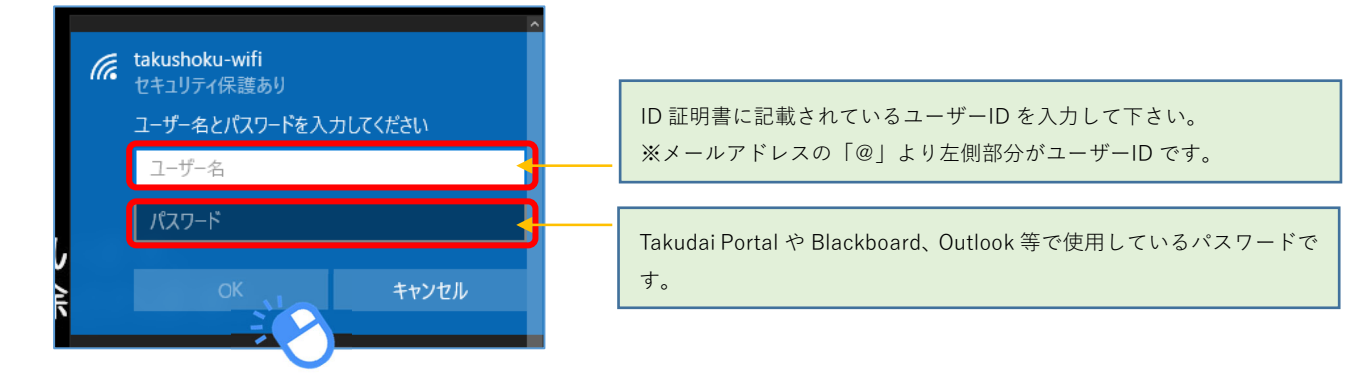

- 3. 接続確認を行う ※PCの設定によっては表示されない場合があります。
- 以下の確認画面が表示された場合は「接続」をクリックして下さい。

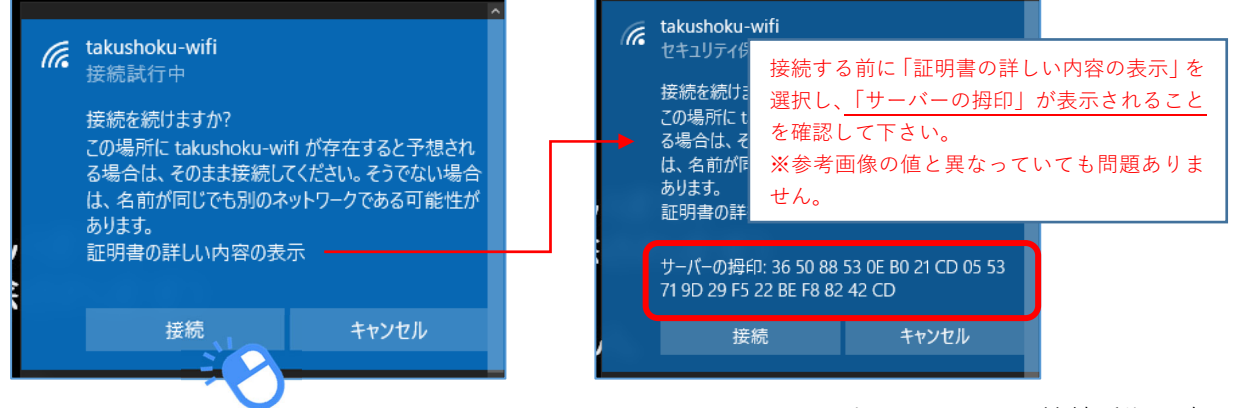

以上で Wi-Fi への接続手順は完了です!